# Informacje

#### Menu Pomoc

| Element menu                 | Opis                                                                                                    |
|------------------------------|----------------------------------------------------------------------------------------------------|
| Drukuj wszystkie podręczniki | Powoduje wydrukowanie wszystkich podręczników.                                                                                            |
| Jakość wydruku               | Zawiera informacje dotyczące rozwiązywania problemów z jakością wydruku.                                                                  |
| Drukowanie                   | Zawiera informacje dotyczące ładowania papieru i innych nośników specjalnych.                                                             |
| Nośniki                      | Zawiera listę rozmiarów papieru obsługiwanych w zasobnikach i podajnikach.                                                                |
| Usuwanie defektów wydruków   | Stanowi schemat określania przyczyny powtarzających się błedów w wydruku i wymienia ustawienia służące do dostosowywania jakości wydruku. |
| Mapa menu                    | Zawiera listę menu i ustawień panelu operacyjnego.                                                                                        |
| Informacje                   | Pomaga znaleźć dodatkowe informacje.                                                                                                    |
| Połączenia                   | Zawiera informacje dotyczące podłączania drukarki lokalnie (USB) lub do sieci.                                                            |
| Przenoszenie                 | Zawiera instrukcje dotyczące bezpiecznego przenoszenia drukarki.                                                                          |
| Materiały eksploatacyjne     | Zawiera informacje dotyczące zamawiania materiałów eksploatacyjnych.                                                                      |

#### Arkusz Instalacja

Dostarczony z drukarką arkusz Instalacja zawiera informacje dotyczące instalacji drukarki.

### Znajdowanie informacji na temat drukarki

| Czego szukasz?                                                                     | Znajdziesz to tu                                                                                                    |
|------------------------------------------------------------------------------------|----------------------------------------------------------------------------------------------------|
| Informacje dotyczące wstępnej konfiguracji:                                        | Dokumentacja instalacyjna – ta dokumentacja została dołączona do drukarki i jest również dostępna pod adresem <u>http://support.lexmark.com</u> . |
| Podłączanie drukarki                                                               |                                                                                                    |
| <ul> <li>Instalowanie oprogramowania<br/>drukarki</li> </ul>                       |                                                                                                    |
| Dodatkowe ustawienia i instrukcje<br>dotyczące korzystania z drukarki:             | Podręcznik użytkownika i Skrócona instrukcja obsługi są dostępne pod adresem<br>http://support.lexmark.com.                                       |
| <ul> <li>Wybieranie i przechowywanie<br/>papieru i nośników specjalnych</li> </ul> | <b>Uwaga:</b> Podręczniki te są również dostępne w kilku językach.                                                                                |
| <ul> <li>Ładowanie papieru</li> </ul>                                              |                                                                                                    |
| <ul> <li>Konfigurowanie ustawień drukarki</li> </ul>                               |                                                                                                    |
| <ul> <li>Wyświetlanie i drukowanie<br/>dokumentów i zdjęć</li> </ul>               |                                                                                                    |
| <ul> <li>Instalowanie i używanie<br/>oprogramowania drukarki</li> </ul>            |                                                                                                    |
| <ul> <li>Konfigurowanie drukarki w sieci</li> </ul>                                |                                                                                                    |
| <ul> <li>Obchodzenie się z drukarką i jej<br/>konserwacja</li> </ul>               |                                                                                                    |
| <ul> <li>Rozwiązywanie problemów</li> </ul>                                        |                                                                                                    |

Informacje Strona 2 z 2

| Czego szukasz?                                                                                                    | Znajdziesz to tu                                                                                                    |
|----------------------------------------------------------------------------------------------------|----------------------------------------------------------------------------------------------------|
| Pomoc dotycząca korzystania z<br>oprogramowania drukarki                                                                                                    | Pomoc dotycząca korzystania z systemów operacyjnych Windows lub Mac – Otwórz oprogramowanie drukarki lub aplikację i kliknij opcję <b>Pomoc</b> .                                                                                         |
|                                                                                                    | Kliknij opcję 🕐, aby zostały wyświetlone informacje uzależnione od kontekstu.                                                                                                    |
|                                                                                                    | Uwagi:                                                                                                    |
|                                                                                                    | Pomoc jest automatycznie instalowana wraz z oprogramowaniem drukarki.                                                                                                    |
|                                                                                                    | <ul> <li>Oprogramowanie drukarki znajduje się w folderze programów drukarki lub na<br/>pulpicie, w zależności od używanego systemu operacyjnego.</li> </ul>                                                                               |
| Najnowsze informacje uzupełniające,                                                                                                    | Witryna internetowa pomocy technicznej firmy Lexmark – http://support.lexmark.com                                                                                                    |
| <ul> <li>aktualizacje oraz obsługa klienta:</li> <li>Dokumentacja</li> <li>Pobieranie sterowników</li> <li>Obsługa chatu</li> <li>Obsługa wiadomości e-mail</li> <li>Pomoc telefoniczna</li> </ul> | <b>Uwaga:</b> Wybierz kraj lub region, a następnie produkt, aby wyświetlić odpowiednią witrynę pomocy technicznej.                                                                                                    |
|                                                                                                    | Numery telefonów pomocy technicznej oraz godziny pracy dla danego kraju lub regionu<br>można znaleźć w witrynie pomocy technicznej w sieci Web lub wewnątrz gwarancji<br>dostarczonej wraz z drukarką.                                    |
|                                                                                                    | Poniższe informacje (znajdujące się na dowodzie zakupu oraz z tyłu drukarki) powinny<br>zostać zanotowane i podczas kontaktowania się z działem obsługi klienta powinny<br>znajdować się pod ręką, co umożliwi szybsze udzielenie pomocy: |
|                                                                                                    | Numer typu urządzenia                                                                                                    |
|                                                                                                    | Numer seryjny                                                                                                    |
|                                                                                                    | Data zakupu                                                                                                    |
|                                                                                                    | Punkt sprzedaży                                                                                                    |
| Informacje o gwarancji                                                                                                    | Informacje dotyczące gwarancji mogą różnić się w zależności od kraju czy regionu:                                                                                                    |
|                                                                                                    | <ul> <li>W Stanach Zjednoczonych – należy zapoznać się z Oświadczeniem o ograniczonej<br/>gwarancji dostarczonym razem z tą drukarką lub opublikowanym pod adresem<br/><u>http://support.lexmark.com</u>.</li> </ul>                      |
|                                                                                                    | <ul> <li>W innych krajach i regionach – należy zapoznać się z drukowaną gwarancją<br/>dołączoną do drukarki.</li> </ul>                                                                                                    |

## Dostosowywanie ekranu głównego i używanie rozwiązań

Informacje na temat dostosowywania ekranu głównego i używania rozwiązań znajdują się w części "Konfigurowanie i używanie aplikacji na ekranie głównym" *Podręcznika użytkownika*.